# Finance Manager: Requisitioning Entry and Printing

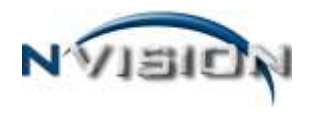

# **Requisitioning Dashboard**

The Requisitioning Dashboard is divided into four sections: Requisition Status, Requisitions Submitted for Approval, Requisitions Awaiting My Approval, and Requisitions Disapproved.

| Requisitioning                                  |                         |                 |                  |                    | and the second second | -               |                |          |  |
|-------------------------------------------------|-------------------------|-----------------|------------------|--------------------|-----------------------|-----------------|----------------|----------|--|
| Requisition Status                              |                         |                 |                  | Requisitions Awai  | ting My Approva       | si .            |                |          |  |
| 0 requisitions not sub<br>1 submitted cending a | mitted<br>approval      |                 |                  | Requisition Number | * Description         | Requestor Name  | Submitted Date | Veridior |  |
| 0 requisition econoval                          | Lin process             |                 |                  |                    |                       |                 |                |          |  |
| 0 requisitions disapor                          | roved                   |                 |                  |                    |                       |                 |                |          |  |
| C requisitions awaiting                         | g your approval         |                 |                  |                    |                       | -               |                |          |  |
|                                                 |                         |                 |                  |                    |                       |                 |                |          |  |
|                                                 |                         |                 |                  |                    |                       | -               |                | -        |  |
|                                                 |                         |                 |                  |                    |                       |                 |                |          |  |
|                                                 |                         |                 |                  |                    |                       |                 |                |          |  |
|                                                 |                         |                 |                  |                    |                       |                 |                |          |  |
|                                                 |                         |                 |                  |                    |                       |                 |                |          |  |
|                                                 |                         |                 |                  |                    | _                     |                 |                |          |  |
|                                                 |                         |                 |                  |                    |                       |                 | -              |          |  |
|                                                 |                         |                 |                  |                    |                       |                 |                |          |  |
| Submitted for Appre                             | oval                    |                 |                  | Disapproved        |                       |                 |                |          |  |
| Regulation Number                               | Description             | Submission Date | Current Approver | Regulation Number  | Description           | Disapprove Date | Disapproved by | Comment  |  |
| 100000261                                       | General Office Supplies | 01/15/2010      | Johnson, Susan   |                    |                       |                 |                |          |  |
| (                                               |                         |                 |                  |                    |                       |                 |                |          |  |
|                                                 |                         |                 |                  | _                  |                       |                 |                |          |  |
|                                                 |                         |                 |                  |                    |                       |                 |                |          |  |
|                                                 |                         |                 |                  |                    |                       |                 | -              |          |  |
|                                                 |                         |                 |                  |                    |                       |                 |                |          |  |
|                                                 |                         |                 |                  |                    |                       |                 |                |          |  |
|                                                 |                         |                 |                  |                    |                       |                 |                |          |  |
|                                                 |                         |                 |                  |                    |                       |                 |                |          |  |
|                                                 |                         |                 |                  |                    |                       |                 |                |          |  |
|                                                 |                         |                 |                  |                    |                       |                 |                |          |  |

| Requisition Status                   | The Requisition Status area provides a current summary for the user of the following: number of requisitions that were entered but not submitted, number of requisitions that were submitted and are pending approval, number of requisitions currently in the approval process, and number of requisitions disapproved. If the user is also an approver, it will show the number of requisitions awaiting approval.                                              |
|--------------------------------------|----------------------------------------------------------------------------------------------------|
| Submitted for Approval               | The Submitted for Approval area displays a list of the requisitions that were<br>entered by the user and are currently pending approval. The summary shows the<br>requisition number, requisition description, submission date, and current approver.<br>(If two approvers are at the same level, the requisition will be shown twice with<br>each approver's name.) The scroll bar can be used to display more requisitions<br>that were submitted for approval. |
| Requisitions Awaiting My<br>Approval | The Requisitions Awaiting My Approval area contains information for those users<br>who are approvers and have requisitions to approve. The list shows the<br>requisition number, requisition description, requestor name, submitted date, and<br>vendor. The scroll bar can be used to display more requisitions that are awaiting<br>approval.                                                                                                    |

FINANCE MANAGER

#### Disapproved

The Disapproved area provides a summary of the requisitions that were submitted but disapproved. The list shows the requisition number, requisition description, disapproved date, individual who disapproved the requisition, and disapproval comments. The scroll bar can be used to display more requisitions that were disapproved.

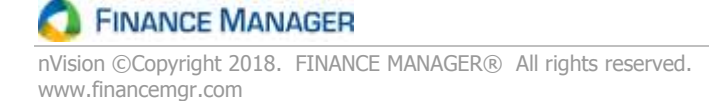

# **Enter Requisitions**

The Enter Requisitions routine provides a mechanism for entering purchase requisitions electronically into the system. The requisition entry process is comprised of four steps.

- 1. Enter the basic information regarding the requisition, including the reference number, date, PO source, building, contact person, vendor number, and vendor name.
- 2. Enter the line item(s) associated with the requisition, including the account code, quantity, unit of measure, unit price, item description, discount rate, shipping, and extended price.
- 3. Enter the account code and/or shipping distribution for the requisition.
- 4. Submit the requisition for approval.

**NOTE**: You must indicate the appropriate approval path of the requisition, therefore you must have the proper approval channels set up **BEFORE** you may enter the requisition. If you do not, the system displays an error message stating that the approval path is required and you will not be permitted to save the requisition. Your supervisor must define your approval paths through the Approval Path Setup option.

## **TRANSACTION HEIRARCHY**

During the requisition entry and approval process, as long as there is enough of a balance in an account code linked to that requisition, nVision will allow the requisition record to be saved and later approved. However, if the Business Office uses up some of the once available funds through the Accounting module, it may result in a negative balance in the account code on the requisitioning side. ALL Accounting transactions will always take precedence over Requisitioning transactions. If desired, you can increase the amount in the desired account code by entering a Budget Transfer <u>or</u> enter the PO directly into nVision Accounting as a Computer PO.

# Adding a New Requisition

1. Open the Requisitioning menu tree and double click the Enter Requisitions option. The Requisition Listing window displays.

| Enter Req                                          | uisitions |               |          |          |                           |                 |          |                    |             |  |  |
|----------------------------------------------------|-----------|---------------|----------|----------|---------------------------|-----------------|----------|--------------------|-------------|--|--|
| Search -                                           |           | A 🐴 • Buildin | (AII)    |          | Requestor Names (AII)     | Approval Status | 40       | Approval Name: (Al | 0           |  |  |
| Drag a column header here to group by that column. |           |               |          |          |                           |                 |          |                    |             |  |  |
| Reg Number                                         | Vendor 10 | Vendor Name   | Reg Date | Building | Approval 5 Requestor Name | Approval Name   | Comment. | Reg Total          | (T) Account |  |  |
|                                                    |           |               |          |          |                           |                 |          |                    |             |  |  |
|                                                    |           |               |          |          |                           |                 |          |                    |             |  |  |
|                                                    | _         |               | _        |          |                           |                 |          |                    |             |  |  |
|                                                    |           |               |          |          |                           |                 |          |                    |             |  |  |
|                                                    |           |               |          |          |                           |                 |          |                    |             |  |  |
|                                                    | _         |               | _        | -        |                           |                 |          |                    |             |  |  |
|                                                    |           |               |          |          |                           |                 |          |                    |             |  |  |
|                                                    |           |               |          |          |                           |                 |          |                    |             |  |  |

2. Enter Add mode. The New Requisition window displays.

Enter the general requisition information at the top of the window.

| Edit View     | Help              |                    |           |                |                   |               |         |
|---------------|-------------------|--------------------|-----------|----------------|-------------------|---------------|---------|
| New 🥒 Upo     | late 🖺 Copy 🛃 Sav | re 📓 Save And Subr | nit 🛃 Sav | ve and Close   | Ø X M             |               | Refresh |
| equisition    |                   |                    |           |                |                   |               |         |
| Reg Number:   | New - Not Saved   |                    |           |                | Transaction Date: | 04/26/2012    |         |
| Vendor ID:    |                   |                    |           |                | Reg Source:       | Other         |         |
| Vendor Name:  |                   |                    |           |                | Contract/Bid Ref: |               |         |
| Description:  |                   |                    |           | ABU            | Ship To Building: | <none></none> | -       |
|               |                   |                    |           |                | Ship To Contact:  | <none></none> | (\$P) - |
| Requestor:    | Requser, John     |                    | 1         | •              | Reg Amount:       |               | 0.00    |
| Approval Path | APPROVAL PATH 1   |                    |           | •              | Approval Status:  | Not Submitted |         |
|               |                   |                    | 107       |                |                   |               |         |
|               |                   |                    |           |                |                   |               |         |
| Req Address — |                   |                    | Sł        | hip To Address |                   |               |         |
| Req Address — |                   |                    | Sł        | hip To Address | í <u> </u>        |               |         |
| Req Address — |                   |                    | Sł        | hip To Address |                   |               |         |
| Req Address   | NY 👻              | US 💌               | SI        | nip To Address | NY *              |               | US 💌    |
| Req Address — | NY 👻              | US 💌               | SI        | nip To Address |                   |               | US 💌    |

A description of the Requisition Entry fields is listed below:

**Req Number** - This is the number that uniquely identifies the requisition. When adding a requisition, this number is assigned by the system and defaults to the next sequential requisition number. The requisition number is not modifiable.

**Vendor ID** (REQUIRED) - Enter the vendor ID or click Search (a) to search for an existing vendor, or click Add to add a new vendor record in the Vendor Setup File. The Vendor Name defaults upon entry of the vendor ID.

**Description** (REQUIRED) - If the PO Source is Other, Bid, or State Contract, enter free-form text that describes this requisition. If the requisition originated from a Bid that was imported from nVision Bid into nVision Requisition, the Description defaults to the name of the bid. Description text displays beneath the Order To section on the printed purchase order.

**Requestor** (REQUIRED) - The name of the requestor. This field defaults to the name of the user who is currently logged into nVision Requisitioning. Use the drop-down arrow to choose from a listing of other individuals this requestor can enter requisitions for.

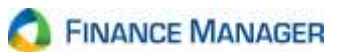

**Approval Path** (REQUIRED) - Use the drop-down arrow to choose the appropriate approval path for this requisition. The listing shows all approval paths that the requestor is linked to.

**Transaction Date** (REQUIRED) - Enter in the requisition date (in MM/DD/YYYY format). When adding a requisition, this field defaults to the current date. You may change the default value as needed. If the requisition is for the next fiscal year and the fiscal year is OPEN in Tools – System Options, enter a date with the new fiscal year. **NOTE**: nVision will check System Options – Fiscal Year tab to ensure that the date entered falls in a year that is currently Open <u>and</u> is flagged to allow requisition entries.

**Req Source** - Use the drop-down to select the appropriate Requisition Source. This field defaults to Other. Valid entries are Other, Bid, EDS, BOCES, Sole Source, State Contract, or County Contract. If the requisition originated from a Bid that was imported from nVision Bid into nVision Requisitioning, the **Bid Number** defaults in the subsequent field. If the Requisition Source is State Contract, enter the State Contract number in the subsequent field. If the Requisition source is Other, enter the reference number in the subsequent field. If the requisition originated from an EDS file import or from a BOCES or County Contract, enter the Contract/Bid Ref number in the subsequent field. The Contract number displays on the printed requisition.

**Ship to Building** (REQUIRED) – This field defaults to the default building for the requestor, as defined in the Requestor Setup File. Enter the code representing the building where the requested items are to be delivered. Use the drop-down to display and choose from a listing of all building codes linked to the requestor.

**Ship to Contact** – Use the drop-down to select the ship-to contact name, or click **Add** by to add a new contact name for the selected building. The contact name is displayed on the printed requisition in the Attn line of the Ship To box.

**Req Amount** - This system-calculated field reflects the total amount of the requisition line items plus any overall shipping charges.

**Approval Status** - This system-generated field reflects the current status of the requisition (i.e., Not Submitted, Pending Approval, Disapproved). The requisition is in a **Not Submitted** status when it is first created. Once the requisition has been submitted for approval, the status is changed to PENDING APPROVAL.

3. In the **Addresses** folder at the bottom of the window, indicate the address information for this Requisition.

| Requisition D | etali                                     |                      |                       |                      |                     |            |  |  |  |
|---------------|-------------------------------------------|----------------------|-----------------------|----------------------|---------------------|------------|--|--|--|
| Addresses     | Requisition Items                         | Account Distribution | Shipping Distribution | File Attachments     | Requisition History |            |  |  |  |
| Req Addres    | S                                         |                      |                       | Ship To Address –    |                     |            |  |  |  |
| 200 COC       | K STREET                                  |                      |                       | DEMO CENTRAL SCHOOLS |                     |            |  |  |  |
|               |                                           | Purchasing (De       | ult)                  | 35 BROADWAY          |                     |            |  |  |  |
| CARTER        | 200 COOK STREET<br>CARTERSVILLE, GA 30120 |                      |                       | DEMOVILLE            | NY 💌                | 11444 US 💌 |  |  |  |
|               |                                           |                      |                       |                      |                     |            |  |  |  |
|               |                                           |                      |                       |                      |                     |            |  |  |  |
|               |                                           |                      |                       |                      |                     |            |  |  |  |
|               |                                           |                      |                       |                      |                     |            |  |  |  |

Req Address – The window displays the default purchasing address based on the vendor selected. Change the

default address as needed. Click is to display any alternate purchasing addresses for this vendor. Highlight the appropriate address for this requisition.

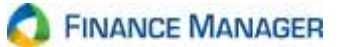

**Ship To Address** – The window defaults the shipping address for the selected building, as defined in Building Setup. Change the default address as needed.

4. Click the **Requisition Items** folder at the bottom of the window. Click **Add** in the maintenance toolbar in the middle of the window <u>or</u> click on number 1 in the Line No. field. A window is opened for you to enter all necessary information regarding this requisition line item.

| Item No.:  |                      | <del>A</del> | Account:      | A2110500661100 🏔 | Discount Amt: | 2.00      |
|------------|----------------------|--------------|---------------|------------------|---------------|-----------|
| Item Desc: | 1st Grade Math Books |              | Unit Measure: | BOX              | Shipping Pct: |           |
|            |                      |              | Quantity:     | 2.00             | Shipping Amt: |           |
|            |                      |              | Unit Price:   | 50.0000          | Extended Amt: | 98.00     |
|            |                      |              | Discount Pct: | 2.00             |               |           |
|            |                      |              |               |                  | (             | OK Cancel |
|            |                      |              |               |                  |               |           |

Item No - Enter the item number (if applicable). You can manually type in the item number or click the lookup

to display and choose from a listing of valid item numbers from the Items Setup File. The lookup displays only those items under the Item Categories linked to the requisitioner in the Requestor Setup File. nVision Requisitioning populates the Item Description and Unit Measure. Note that you are not required to enter an item number.

**Item Desc** (REQUIRED) - Enter a free-text description of the item being requested. Note that if you chose an existing item number from the Items Setup File, the description cannot be modified.

Account – Enter the appropriation account from the Accounts File to which the Requisition item is being charged. Click the lookup in to display and choose from a listing of valid appropriation codes from the Accounts Setup File. The lookup contains a listing of those accounts that the user has permission to based upon User Setup. The lookup window displays rows in red if the account balance is zero or negative. nVision will not allow entry of Payroll accounts with 1 or 8 in the object (.1 or .8).

**NOTE**: If the line item is being expensed out of more than one appropriation account, leave this field blank. Click the **Account Distribution** folder to charge the line item to the appropriate accounts.

**Unit Measure** (REQUIRED) - Select the code representing the unit of measure (i.e., each, box, dozen) for the item being requested. Click the lookup to display and choose from a listing of valid unit of measure codes from the Unit of Measure Setup File.

Quantity - Enter the quantity of the item being requested.

**Unit Price** - Enter the price per unit of measure of the item being requested.

**Discount Pct** - If applicable, enter the discount percentage rate for the item being requested. If the discount percentage is entered, nVision Requisitioning automatically calculates the appropriate discount amount. If you need to enter a Discount Amount, simply remove the default entry in this field by highlighting the entry and clicking the Delete button to enable the Discount Amt field.

**NOTE**: If a discount percentage is specified on the Miscellaneous folder in Vendor Setup, that vendor discount percentage defaults in this field.

**Generate Asset Flag** – If the **Create Assets from Purchase Orders** box is checked in System Options, this field displays. If the user specifies an account code with 200 through 299 (Equipment) in the object, the Generate Asset flag is automatically checked for the requisition line item. However, you may check this field for

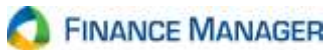

any non-equipment account code. Upon saving the requisition record, converting it to a PO, and printing and posting the purchase order, nVision automatically creates the 'base' asset entry record that can be maintained via the Asset Management – Asset Entry routine. If you do not wish to track assets and their depreciation, uncheck the box.

**Discount Amt** - If applicable, enter the discount amount for this requisition line item. If discount percentage is specified, this amount automatically defaults in based upon discount percentage, quantity, and unit price specified.

**Shipping Pct** - If applicable, enter the shipping percentage rate for the item being requested. If the shipping percentage is entered, nVision Requisitioning automatically calculates the appropriate shipping amount. **NOTE:** If a shipping charge is applicable to all items in the entire requisition, use the Shipping Distribution folder to indicate the overall shipping charge and the account codes to which the shipping is to be charged.

Shipping Amt - If applicable, enter the shipping amount for this requisition line item.

**Extended Amt** - This system-calculated field is determined by the following formula: (Quantity X Unit Price) minus Discount plus Shipping.

Once you have completed entering the details for the line item, click **OK**.

After entering a detail line item, click on the appropriate Line number (1, 2, etc.) to see the detail for the line.

If you make a mistake at any point, highlight the appropriate line item number that you want to delete (the

selected line has an arrow 🕨 preceding it) and press the **Delete** button 🔀 in the Requisition Detail toolbar.

5. If a requisition line item(s) is being charged to more than one appropriation account, click the **Account Distribution** folder in the middle of the window to charge the line item(s) to the appropriate accounts.

| Account Distribution Summa | aη          | Tota | Order Distributor |             |     |       |         |
|----------------------------|-------------|------|-------------------|-------------|-----|-------|---------|
| Amount to Distribute:      | \$246.60    | H    |                   | 🔶 🗙 Search  |     |       | A1 45 - |
| Line Item Distribution:    | \$148.60    |      | Account           | Descript    | ion | Pct.  | Amount  |
| THICK PULL                 | 400.00      | 27   | A1010500110000    | Mrs. Smith] |     | 50.00 | 49.00   |
| I dial Order Distribution: | \$39.00     |      | A1060479110000    | Mrs. iones  |     | 50.00 | 49.00   |
| Total Ant Distributed      | \$246.60    |      |                   |             |     |       |         |
| Difference:                | \$0.00      |      |                   |             |     |       |         |
| Distribution Status        | n Balance 🥝 |      |                   |             |     |       |         |
|                            |             |      |                   |             |     |       |         |

The Account Distribution Summary section of the window tells you what still needs to be distributed. The **Amount to Distribute** represents the total of ALL the requisition lines items. The **Line Item Distribution** amount is the amount from those requisition line items where the Appropriation Account was filled in on the Item Entry window. The **Difference** totals the extended price of those requisition detail line items where the Appropriation Account field was left <u>blank</u> on the Item Entry window; that amount must then be distributed to the appropriate account codes prior to exiting the Requisition Entry routine.

Click in the **Account** field. Enter the appropriate account code to which the items are to be charged. Click the lookup it o display and choose from a listing of valid appropriation codes from the Accounts Setup File. The lookup contains a listing of those accounts that you were given permission to use in your User Login file. The lookup window displays rows in red if the account balance is zero or negative. **NVision will not allow entry of Payroll accounts with 1 or 8 in the object (.1 or .8).** 

# FINANCE MANAGER

Tab or click in the **Description** field and enter free-form descriptive text for this account distribution.

Tab or click in the **Pct** field and enter the percentage to be charged to the selected account code. nVision Requisitioning automatically calculates the **Amount** based on the Difference amount. You are not required to enter a percentage. If you choose to omit a percentage, simply tab to the **Amount** field and enter the dollar amount to be charged to the account code.

Tab or click in the next account distribution line and enter the account, description, percentage, and/or amount. Repeat this step as many times as needed until the Distribution Status is In Balance.

If you make a mistake at any point, highlight the appropriate account distribution line that you want to delete

(the selected line has an arrow Preceding it) and press the Delete button in the Total Order Distribution toolbar.

6. Click the **Shipping Distribution** folder in the middle of the window to add the overall shipping charge for all items on the requisition and the account codes to which the shipping is to be charged.

| Addresses                     | Requisition Ite                                            | ems Account Distrib                             | oution | Shipping Distribution | File Attachments | Requisition History |          |
|-------------------------------|------------------------------------------------------------|-------------------------------------------------|--------|-----------------------|------------------|---------------------|----------|
| Shipping                      | Distribution Sum                                           | imary                                           | Ship   | ping Distribution     |                  |                     |          |
| Shipping to Distribute: 12.00 |                                                            |                                                 | M      | ▲ ▶ №                 | 🕂 🗙 🕴 Search 🕶   |                     | 🎄 🏘 •    |
| Shipping                      | pping Distributed: \$12.00                                 |                                                 |        | Account               | Description      | Pc                  | t Amount |
| D.W                           |                                                            | \$0.00                                          |        | A162140044000         | Shipping Elem    |                     | 6.00     |
| Difference                    | e:                                                         | 30.00                                           |        | A211022077000         | Shipping HS      |                     | 6.00     |
| Distributi                    | on Status:                                                 | In Balance                                      | '*     |                       |                  |                     |          |
| () Ente<br>Ther<br>distr      | er a shipping an<br>n perform the sl<br>ribution to the ri | nount to distribute.<br>hipping account<br>ght. |        |                       |                  |                     |          |

Indicate the overall shipping amount for the entire requisition in the **Shipping To Distribute** field under the Shipping Distribution Summary area of the window. This dollar amount is placed in the **Difference** field. This represents the amount remaining to be distributed.

Click in the **Account** field. Enter the appropriate account code to which the shipping is to be charged. Click the lookup P to display and choose from a listing of valid appropriation codes from the Accounts Setup File. The lookup contains a listing of those accounts that you were given permission to use in your User Login file. The lookup window displays rows in red if the account balance is zero or negative. **nVision will not allow entry of Payroll accounts with 1 or 8 in the object (.1 or .8).** 

Tab or click in the **Description** field and enter free-form descriptive text for this account distribution.

Tab or click in the **Pct** field and enter the percentage to be charged to the selected account code. nVision Requisitioning automatically calculates the **Amount** based on the Difference amount. You are not required to enter a percentage. If you choose to omit a percentage, simply tab to the **Amount** field and enter the dollar amount to be charged to the account code.

Tab or click in the next account distribution line and enter the account, description, percentage, and/or amount. Repeat this step as many times as needed until the Distribution Status is In Balance.

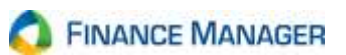

If you make a mistake at any point, highlight the appropriate account distribution line that you want to delete

(the selected line has an arrow 🕨 preceding it) and press the Delete button 🔀 in the Shipping Distribution toolbar.

7. Click the **File Attachments** folder to attach documents or spreadsheets that contain information about this requisition. This enables you to link information to a requisition.

| Requisition D     | etail             |                  |              |       |                                                       |                  |        |
|-------------------|-------------------|------------------|--------------|-------|-------------------------------------------------------|------------------|--------|
| <u>A</u> ddresses | Requisition Items | A <u>c</u> count | Distribution | Shipp | ing Distribution File Attachments Requisition History |                  |        |
| Name              |                   | Δ                | Size         |       | Comment                                               | Email Attachment | Open   |
|                   |                   |                  |              |       |                                                       |                  | Add    |
|                   |                   |                  |              |       |                                                       |                  | Delete |
|                   |                   |                  |              |       |                                                       |                  | Scan   |
|                   |                   |                  |              |       |                                                       |                  | Jocan  |

Click **Add** does not be linked to this requisition. Use the Browse button to find the location and name of the file.

| <u>A</u> ttachment:    |                |
|------------------------|----------------|
| C:\temp\Quill Req.docx | <u>B</u> rowse |
| <u>C</u> omment:       |                |
|                        |                |
|                        | OK Cancel      |

Enter any Comments as needed. Check the box if the attachment is to be emailed with the purchase order. Click **OK**. The selected file is linked to the requisition.

| Requisition [     | )etail            |                  |              |       |                   |                  |                     |                  |        |
|-------------------|-------------------|------------------|--------------|-------|-------------------|------------------|---------------------|------------------|--------|
| (equisition e     |                   |                  |              |       |                   |                  | 1                   | -                |        |
| <u>A</u> ddresses | Requisition Items | A <u>c</u> count | Distribution | Shipp | oing Distribution | File Attachments | Requisition History |                  |        |
| Name              |                   | Δ                | Size         |       | Comment           |                  |                     | Email Attachment | Open   |
| Quill R           | eq.docx           |                  | 11625        |       |                   |                  |                     |                  |        |
|                   |                   |                  |              |       |                   |                  |                     |                  | Add    |
|                   |                   |                  |              |       |                   |                  |                     |                  | Delete |
|                   |                   |                  |              |       |                   |                  |                     |                  |        |
|                   |                   |                  |              |       |                   |                  |                     |                  | Scan   |
|                   |                   |                  |              |       |                   |                  |                     |                  |        |

Highlight the file name and click **Open** to view the contents of the file. Highlight the file name and click **Delete** if you no longer want this file to be linked to the requisition.

**NOTE**: All attachments linked to a requisition will automatically be linked to the purchase order and can be emailed with the purchase order, once the requisition has been approved and converted to a PO.

FINANCE MANAGER

#### 8. Click the **Requisition History** folder to see the flow of this requisition.

| А | ddresses   | Requisition Items | Account Distribu | tion Shipping Distrib | ution File Atta | chments Requisition H | listory             |
|---|------------|-------------------|------------------|-----------------------|-----------------|-----------------------|---------------------|
|   |            |                   |                  |                       |                 |                       |                     |
|   | User       |                   | Action           | Status                | Level           | Comment               | Date                |
|   | Requser, J | ohn               | Entered          | Not Submitted         |                 |                       | 04/26/2012 03:38 PM |
|   |            |                   |                  |                       |                 |                       |                     |
|   |            |                   |                  |                       |                 |                       |                     |
|   |            |                   |                  |                       |                 |                       |                     |
|   |            |                   |                  |                       |                 |                       |                     |
|   |            |                   |                  |                       |                 |                       |                     |
|   |            |                   |                  |                       |                 |                       |                     |
|   |            |                   |                  |                       |                 |                       |                     |
|   |            |                   |                  |                       |                 |                       |                     |
|   |            |                   |                  |                       |                 |                       |                     |
|   |            |                   |                  |                       |                 |                       |                     |

The History window displays the status of the requisition – Entered, Submitted, Approved, etc.

9. Once you have completed entering all necessary requisition information, save the record. There are two ways to save the record:

Click **Save** to save the record without submitting it for approval.

#### <u>OR</u>

Click **Save and Submit** to save the record and move the requisition to the first approver in the approval path record. The Transaction Comment window displays.

| Transaction Comment                        |                                              | ? ×    |
|--------------------------------------------|----------------------------------------------|--------|
| Submit Requisition<br>Please enter comment | (s) to be used in submitting Requisition(s). |        |
| Transactions to process:                   |                                              |        |
| Requisition No.                            | △ Comment                                    |        |
| 1                                          | Please approved books needed ASAP            |        |
|                                            |                                              |        |
|                                            |                                              |        |
|                                            |                                              |        |
|                                            |                                              |        |
|                                            |                                              |        |
|                                            |                                              |        |
|                                            |                                              |        |
|                                            |                                              |        |
|                                            |                                              |        |
|                                            |                                              |        |
|                                            | ОК                                           | Cancel |
|                                            |                                              |        |

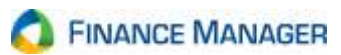

This window allows the user to add a note(s) to the requisition upon submission and then pass the notes along through the approval process. You can enter vendor quote data, conference data, etc. Type in as many comments as needed. Click **OK** to continue.

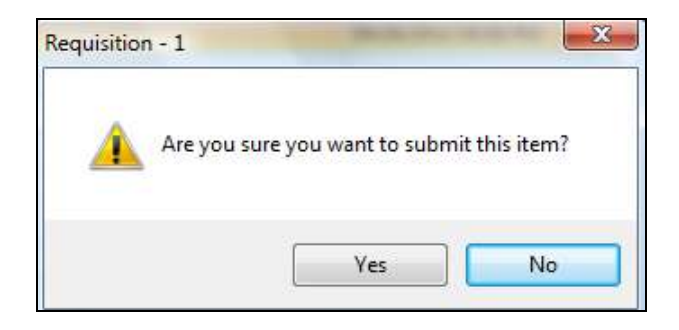

Click **Yes** if you want to submit the requisition to the first approver in your approval path. The requisition status is changed to **Pending Approval** and the requisition is submitted to the user's first approver or the Business Office. The requisition can be seen on the Requisition Entry window until it has been approved by the user's first approver or the Business Office.

**NOTE**: If the **Prevent the Changing of the Purchase Order/Requisition Address on a Requisition** option is unchecked in System Options, you can change the vendor requisition address. If that system option is checked, you are not permitted to change the vendor requisition address.

## **Updating a Requisition Record**

- 1. Highlight the appropriate requisition record in the listing.
- 2. Enter Update mode.
- Click on each folder in the Requisition Detail area of the window and modify the requisition information as needed. On the Requisition Items folder, click on either the Line Number or the Item Number to display/update detail line item information.
- 4. **Save** the record.

# **Deleting a Requisition Record**

- 1. Highlight the appropriate requisition record in the listing.
- 2. Enter **Delete** mode.
- The system prompts you to confirm that this is the correct action that you wish to take. Select YES to delete the requisition record. Select NO if you do not wish to delete the requisition record.

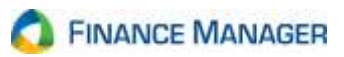

# **Print Requisitions**

If you want to generate a printout of the requisition(s) that you entered, you may do so through the Print Requisitions routine. This routine prints any requisition regardless of the current status. You can choose to print one or multiple requisitions based on all or a selected approval path, building, and/or requestor.

# **To Print Requisitions**

1. Open the Requisitioning menu tree and double click the Print Requisitions option. The Print Requisitions window displays.

| <b>R</b> Print Requisitions |                               |                    |                 |                         |            | ? 🔀               |
|-----------------------------|-------------------------------|--------------------|-----------------|-------------------------|------------|-------------------|
| Print Requisition           |                               |                    |                 |                         |            |                   |
| Search 🕶                    | 🎒 🆄 🕶 Approval Path: (All     | ) 🗾 👻 Building Na  | ame: (All) 💌    | Requestor: (All)        | Converted: | No 💌              |
| Requisition Number 🛛 🗠      | Vendor Name                   | Building Name      | Requestor       | Description             | PO Total   | Approval Path     |
| 100000281                   | QUILL CORP                    | JUNIOR HIGH SCHOOL | Amundsen, Diane | General Office Supplies | 209.89     | Office Supply App |
| 100000283                   | ABRAMS & CO. PUBLISHERS, INC. | JUNIOR HIGH SCHOOL | Amundsen, Diane | Textbooks               | 498.75     | Office Supply App |
|                             |                               |                    |                 |                         |            |                   |
|                             |                               |                    |                 |                         |            |                   |
|                             |                               |                    |                 |                         |            |                   |
|                             |                               |                    |                 |                         |            |                   |
|                             |                               |                    |                 |                         |            |                   |
|                             |                               |                    |                 |                         |            |                   |
|                             |                               |                    |                 |                         |            |                   |
|                             |                               |                    |                 |                         |            |                   |
|                             |                               |                    |                 |                         |            |                   |
|                             |                               |                    |                 |                         |            |                   |
|                             |                               |                    |                 |                         |            |                   |
|                             |                               |                    |                 |                         |            |                   |
|                             |                               |                    |                 |                         |            |                   |
|                             |                               |                    |                 |                         |            |                   |
| D: + D                      |                               |                    | D: 1 T          |                         |            |                   |
| Print Progress              |                               | 0/0                | Print To        | C\UP2200 ap             | Print      | Close             |
|                             |                               | 5/0                | (\\10.0.0.      | o \i ii 2000_qa ▼       |            |                   |

The window displays summarized requisition information – requisition number, vendor name, building, requestor, description, PO total, and approval path. Use this window to select the requisition(s) that you want to print.

- 2. Use the drop-down buttons at the top of the window to restrict the listing to requisitions linked to a selected approval path, building, or requestor. You can also choose to print only requisitions that were converted to a purchase order.
- 3. Highlight the requisition(s) that you want to print. Hold down the Ctrl key and click with the mouse to highlight nonconsecutive requisitions. Hold down the Shift key and click with the mouse to highlight consecutive requisitions.
- 4. Using the drop-down, select the **printer** to which documents are to be printed. You may also choose to save the file as a .pdf file.

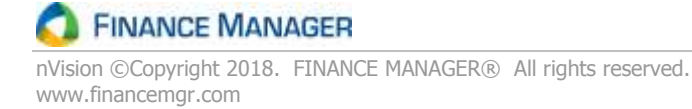

|                                                                                     | NEW YORK NY, 144                                               | R Q # 1<br>REQ DATE 04/26/2012<br>VENDOR # 17<br>FAX #<br>PHONE # |                 |               |
|-------------------------------------------------------------------------------------|----------------------------------------------------------------|-------------------------------------------------------------------|-----------------|---------------|
| Order To:<br>ACADEMIC BOOK SERVICE INC<br>200 COOK STREET<br>CARTERSVILLE GA, 30120 | Ship To:<br>DEMO CENT<br>35 BROADWA<br>DEMOVILLE<br>ATTN: Mary | RAL SCHOOLS<br>AY<br>GA, 11444<br>Secretary                       | 3               |               |
| Order Quantity Description                                                          | Unit Cost                                                      | Discount                                                          | Shipping Charge | Extended Cost |
| 1.00 BOX<br>ADDITIONAL SHIPPING                                                     | 43.000                                                         | 0.90                                                              | 0.00            | 44.10         |

If the requisition originated from a Bid, the bid number is displayed beneath the section labeled **Order To** and the vendor item reference number is displayed in the section labeled **Description**.

If the requisition **Source** is flagged as **State Contract**, the State Contract # and Description are displayed beneath the section labeled **Order To**.

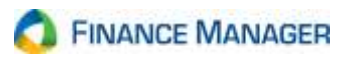

# **Copy Unsubmitted or Unapproved Requisitions**

The Copy Requisition routine is used to copy a single requisition that was either not yet submitted <u>or</u> submitted but not yet approved. This routine copies all items from the original requisition into a new requisition. You can then change information, such as the Ship To Building, Ship To Contact, Requestor, Approval Path, etc., in the new requisition.

From either the Enter Requisition listing window, highlight the appropriate requisition record and click the **Copy Record** button. **NOTE**: You can also access the Copy feature from the Requisition Detail window by clicking the Copy button.

| A required caree       | A DA            | the near france x |               |                                        |                  |                       |               |                |                          |         |                      |         |
|------------------------|-----------------|-------------------|---------------|----------------------------------------|------------------|-----------------------|---------------|----------------|--------------------------|---------|----------------------|---------|
| Enter Requisitions     |                 | m fail a sui      |               |                                        |                  | and the start         |               |                | Table I shall            | 744     |                      |         |
| Search.*               |                 | antena Dutan      | F 140         |                                        | · Atovett        | r here: (All          |               | · Appr         | overstand: (All          |         | Approval Name: (All) |         |
| Drag a column header h | ere to group by | that course.      |               |                                        |                  |                       |               |                |                          |         |                      |         |
| Pr Reg fareter         | Vaniar 8        | 2 Wendor Harns    | F7"           | g Dete Roting                          |                  | operated Status       | Regaritor     | teria .        | Approval Thanks          | Comment | Acctual.             | Res Sea |
| an 17                  | - 15            | ARC SCHOOL        |               | 12/2014 MIDOL                          | 150H00 + J       | several retrant       | Remotes 0     | Une            | Mande Uren (Approvel.    |         | 4225050004109        | 200.8   |
| -4                     | 3040            | ALADOVEL D        | 110           | darates+ Mibble                        | L SUMULL AL      | Net SOD WITHER        | and the r     | are.           | histone school-Approval. |         | A1102060100          | 648.0   |
|                        |                 |                   | V             |                                        |                  |                       |               |                |                          |         |                      |         |
|                        |                 | (FD)              |               |                                        | _                |                       |               |                |                          |         |                      |         |
|                        |                 | M nequilition - N | in Paquet     | 96                                     |                  |                       |               |                |                          |         |                      |         |
|                        | -               | Die Die Xeen      | Heb           |                                        |                  |                       | 0.2           |                |                          |         |                      |         |
|                        |                 | A the Point       | the state     |                                        | and and anne     | e M she her out       | Q r           | 10101 0        | CO SHELL                 |         |                      |         |
|                        |                 | Requestor         |               |                                        |                  |                       |               |                |                          |         |                      |         |
|                        |                 | Rec Munber:       | New-No        | r Saved                                |                  |                       | Transaction   | ale. 0877/2019 |                          |         |                      |         |
|                        | _               | Nerdor ID:        | 13            | (@)M                                   |                  |                       | Rec Stutte    | Other          | 1                        | -       |                      |         |
|                        |                 | Vendor Name       | ABC SCH       | KOOL SUP.                              |                  |                       | Contract Bid  | ar l           |                          |         |                      |         |
|                        |                 | Desception        |               |                                        |                  | 2                     | She Ta Buld   | MECLES         | CHOOL #70                |         |                      |         |
|                        |                 | ARCS STORES       |               |                                        |                  |                       | SherTeCore    | Ann Faqua      | er (21+)                 |         |                      |         |
|                        |                 | Banaging          | Requeer,      | Diana                                  |                  | (*)                   | Rendemant     | -              | 200.51                   |         |                      |         |
|                        | -               | Concerned Paths   | Monthe To     | hool Approval Under 18                 |                  | 12                    | Approval Stat | a Not Subm     | Det .                    | -       |                      |         |
|                        |                 | Page 1 and        |               | contractors                            |                  |                       | 100230000     |                | (C)                      |         |                      |         |
|                        |                 | Realistion Detail |               |                                        |                  |                       |               |                |                          |         |                      |         |
|                        |                 | Advesses Po       | puipition Rev | <ul> <li>Against Cistration</li> </ul> | Signing Cists    | Bullon File Attachris | Bearing       | History        |                          |         |                      |         |
|                        | -               | Hud be            | N +           | X Search+                              |                  |                       | 24            | Mar Man        | e Down 💮 Move iiz        | -       |                      |         |
|                        |                 | Long Sala. De     | n Winner      | Description                            | Access           | 4 UDM                 | Cuarthy       | Unit Proc Aut  | ended Ann City Received  |         |                      |         |
|                        |                 | 1 · · ·           |               | a wang poder 1 has                     | AZIIIS BRANKS ST | BO MON                | 100           | 12 00000       |                          |         |                      |         |
|                        |                 |                   |               | Ball Point Pers Rark                   | A22303008940     | 00 0458               | 1.00          | 43 9900        | 1070                     |         |                      |         |
|                        |                 |                   |               | No 2 Pencils, Case of 1                | A55105005500     | 00 EASE               | 1.00          | 25.9900        | 110                      | -       |                      |         |
|                        |                 | 17 3              |               | Folders, Box of 50                     | A211050046140    | 00 EK                 | 2.00          | 22,9800        | 41.85                    | -       |                      |         |
|                        |                 | N-+               |               |                                        |                  |                       |               |                |                          |         |                      |         |
|                        |                 |                   |               |                                        |                  |                       |               |                |                          |         |                      |         |
|                        |                 |                   |               |                                        |                  |                       |               |                |                          |         |                      |         |
|                        |                 |                   |               |                                        |                  |                       |               |                |                          |         |                      |         |

The original requisition is copied into a new requisition. Click on each tab and add, update, and delete items, and other requisition detailed information, as needed. Be sure to Save the record.

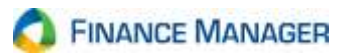

# **Copying Multiple Requisitions**

The Copy Requisition routine is used to copy one or more requisitions that were either not yet submitted, submitted but not yet approved, or converted to purchase orders. You may copy a single or multiple requisitions from one year or multiple years into the current fiscal year. The copied requisition is issued to the user creating the copy, not the original requestor. This utility is especially useful for requisitions that are submitted for the same building at the same time each year. This routine copies all items from the original requisitions into new requisitions. You can then change information, such as the Ship To Building, Ship To Contact, Requestor, Approval Path, etc., in the new requisitions before submitting them for approval.

From the Requisitioning menu, click Copy Requisitions. The Copy Requisition Utility window displays.

| R Demo CSD - Copy Requisition Utility                                                        |        | 8 X    |
|----------------------------------------------------------------------------------------------|--------|--------|
| Copy Requisitions                                                                            |        |        |
| The Requisition(s) to be Copied can be selected by Date Range, Vendor or Requisition Number. |        |        |
| Law would use like to belies the Descisive/a/2                                               |        |        |
| How would you like to select the Requisition(s)?                                             |        |        |
| O By Date Range                                                                              |        |        |
| Ø By Vendor                                                                                  |        |        |
| By Specific Requisition(s)                                                                   |        |        |
|                                                                                              |        |        |
|                                                                                              |        |        |
|                                                                                              |        |        |
|                                                                                              |        |        |
|                                                                                              |        |        |
|                                                                                              |        |        |
|                                                                                              | Next > | Cancel |
|                                                                                              |        |        |

The Copy Requisition Utility window allows the user to select criteria that nVision will use to search for all valid requisitions that meet the specified criteria. You can search for requisitions by:

Requisition Date Range Vendor and Date Range Requisition Number and Date Range

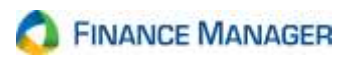

# **Selecting Reguisition Criteria**

- 1. Set the radio button to the appropriate requisition search selection Date Range, Vendor, or Specific Requisition.
- Next > 2. Click
- 3. Refer to the instructions that pertain to the type of search being performed.

#### If Searching by Date Range

Enter the appropriate **Requisition Date Range** in MM/DD/YYYY format. Search for Requisitions on a specific date by entering the same date in the starting and ending fields. Check the Prior Fiscal Year box to change the date range to the prior fiscal year.

#### If Searching by Vendor

Enter the appropriate **Requisition Date Range** in MM/DD/YYYY format. Search for Requisitions on a specific date by entering the same date in the starting and ending fields. Check the Prior Fiscal Year box to change the date range to the prior fiscal year.

Use the **Vendor Selection** drop-down to choose requisitions from All or Selected vendors. The default value is **ALL** vendors. Choose specific vendor numbers by clicking on the drop-down arrow and choosing **Selection**. The lookup button by is now displayed, allowing selection of one or more specific vendor numbers. In the lookup, use the Ctrl and/or Shift keys to choose a nonconsecutive or consecutive range of codes. After making selections, click OK to return to the Copy Requisitions Utility window to continue the search process.

### If Searching by Specific Requisition

Enter the appropriate **Requisition Date Range** in MM/DD/YYYY format. Search for Requisitions on a specific date by entering the same date in the starting and ending fields. Check the Prior Fiscal Year box to change the date range to the prior fiscal year.

Use the **Reg Selection** drop-down to choose All or Selected requisitions. The default value is **ALL** requisitions.

Choose specific requisitions by clicking on the drop-down arrow and choosing **Selection**. The lookup button is now displayed, allowing selection of one or more specific requisition numbers. In the lookup, use the Ctrl and/or Shift keys to choose a nonconsecutive or consecutive range of requisitions. After making selections, click OK to return to the Copy Requisitions Utility window to continue the search process.

÷ 4 Click

Fill . nVision searches for those requisitions that meet the selected criteria within the requisition date range and displays them in the listing at the bottom of the window.

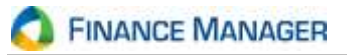

| Demo CS<br>Find and<br>Locate<br>Fill the | Demo CSD - Copy Requisition Utility  Find and Select Specific Requisition(s)  Locate one or more requisitions by specifying a Date Range and Requisition(s).  Fill the grid and then select which requisitions to copy. |                 |              |           |                |                |                 |            |  |  |  |
|-------------------------------------------|----------------------------------------------------------------------------------------------------|-----------------|--------------|-----------|----------------|----------------|-----------------|------------|--|--|--|
| Specify R<br>Dat<br>Req S                 | Specify Requisition(s) and Date Range Date Range: 07/01/2014  -> 06/30/2015  Prior Fiscal Year Req Selection: All  Fill Select One or More Purchase Orders to be Copied                                                 |                 |              |           |                |                |                 |            |  |  |  |
|                                           | Nore Furchase                                                                                                    | ch <del>•</del> | bed          |           |                |                |                 | 🎄 🍇 •      |  |  |  |
| Q                                         | Requisition #                                                                                                    | Description     | Vendor       | Vendor ID | Requestor      | Building       | Approval Status | Date       |  |  |  |
| •                                         | 17                                                                                                    |                 | ABC SCHOOL S | 13        | Requser, Diane | MIDDLE SCHO    | Pending Appro   | 09/12/2014 |  |  |  |
|                                           | 18                                                                                                    |                 | ACADEMIC BO  | 17        | Requser, Diane | MIDDLE SCHO    | Not Submitted   | 09/15/2014 |  |  |  |
|                                           | 19                                                                                                    |                 | ADVANTAGE S  | 37        | Requser, Diane | MIDDLE SCHO    | Converted       | 10/06/2014 |  |  |  |
|                                           |                                                                                                    |                 |              |           |                |                |                 |            |  |  |  |
|                                           |                                                                                                    |                 |              |           |                |                |                 |            |  |  |  |
| V Sele                                    | ct All                                                                                                    |                 |              |           |                |                |                 |            |  |  |  |
|                                           |                                                                                                    |                 |              |           |                | < <u>B</u> ack | <u>N</u> ext >  | Cancel     |  |  |  |

- 5. Select one or multiple requisitions. Check the **Select All** box to copy all requisitions in the listing.
- 6. Click <u>Next ></u>.
- 7. The next window prompts you to enter the **Target Date** of the selected copied requisitions. Enter the target date in MM/DD/YYYY format.

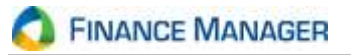

| 9  | opecify the Target Da | ite for the copied F | Requisition(s) |                |                |             |                 |              |
|----|-----------------------|----------------------|----------------|----------------|----------------|-------------|-----------------|--------------|
| Ld |                       | earch +              | List o         | of Requisition | s to be Copied |             |                 | <u>85</u> 85 |
| 2  | Requisition #         | Description          | Vendor         | Vendor ID      | Requestor      | Building    | Approval Status | Date         |
|    | 17                    |                      | ABC SCHOOL S   | 13             | Reguser, Diane | MIDDLE SCHO | Pending Appro   | 09/12/2014   |
| -  | 18                    |                      | ACADEMIC BO    | 17             | Requser, Diane | MIDDLE SCHO | Not Submitted   | 09/15/2014   |
|    | 19                    | 2                    | ADVANTAGE S    | 37             | Requser, Diane | MIDDLE SCHO | Converted       | 10/06/2014   |
|    |                       |                      |                |                |                |             |                 |              |
|    |                       |                      |                |                |                |             |                 |              |

# 8. Click Copy Reqs

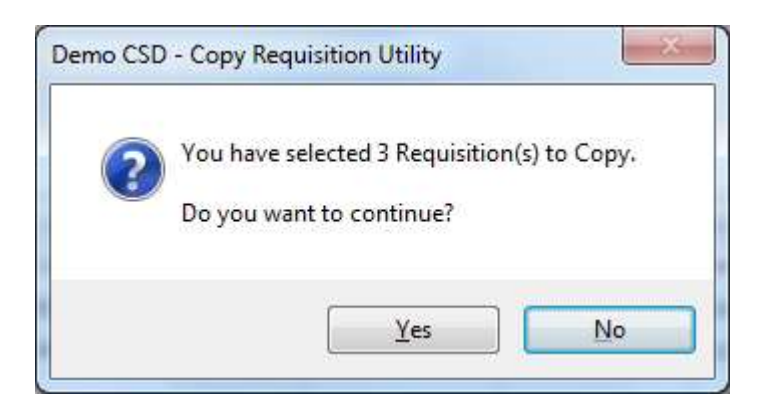

Click Yes at the prompt to confirm that you want to continue the requisition copy process.

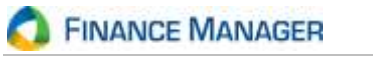

9. nVision displays a prompt stating that the selected requisitions were copied.

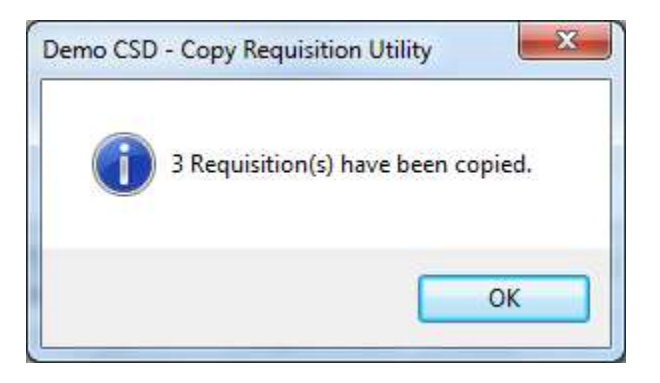

Click OK at the prompt.

Go to the Enter Requisitions window to view the copied requisitions. Note that these requisitions are in a "Not Submitted" status.

| Ente  | r Requisitions            |                       |                      |            |                  |                       |                 |                                          |         |                 |          |
|-------|---------------------------|-----------------------|----------------------|------------|------------------|-----------------------|-----------------|------------------------------------------|---------|-----------------|----------|
| Searc | ach* 🌰 🍂 * Building (All) |                       | Requestor Name (Alt) |            | <b>3</b> 4       | eproval Status: (AII) | 51              | <ul> <li>Approval Name: (All)</li> </ul> |         |                 |          |
| Dreg  | a column header l         | here to group by that | column.              |            |                  |                       |                 |                                          |         |                 |          |
| th.   | Reg Number                | Vendor ID             | Vendor Name          | Reg Date   | Building         | Approvel Statue       | Requestor Name  | Approval Name                            | Comment | Account         | Reg Tata |
|       | 17                        | 13                    | ABC SCHOOL SUP.      | 09/12/2014 | MIDOLE SCHOOL    | Pending Approval      | Requiser, Diane | Middle School Approval                   |         | A2250500884300  | 200.91   |
|       | 18                        | 17.                   | ACADEMIC BOOK S.     | 09/15/2014 | MEDELE SCHOOL    | Not Submitted         | Requser, Diane  | Middle School Approval                   |         | A2110500661600  | 628.20   |
|       | 21                        | 13                    | ABC SCHOOL SUP.      | 08/08/2015 | MEDILE SCHOOL 4. | That Submitted        | Feature Dane    | Made School Approval.                    |         | A2352500834300  | 2019     |
|       | 22                        | 17                    | ACADEMIC BOOK S.     | 48/03/2013 | MIDDLE SCHOOL +. | Not Submitted         | Register, Diale | Middle School Approval.                  |         | A2130500663600  | 628.2    |
|       | 22                        | 37                    | ADVANTAGE SPOR       | 68/51/2015 | MEDIA SCHOOL 4   | Not Submitted         | Requeer Diene   | Middle School Approve.                   | -       | A01330500661500 | 262.9    |
|       |                           |                       |                      |            |                  |                       |                 |                                          |         |                 |          |
|       |                           |                       |                      |            |                  |                       |                 |                                          |         |                 |          |
|       |                           |                       |                      |            |                  |                       |                 |                                          |         |                 |          |
|       |                           |                       |                      |            |                  |                       |                 |                                          |         |                 |          |

Enter Update mode on a selected requisition in the listing window and make changes or new entries in the copied requisition as needed. Modifications may be needed in scenarios such as the following:

- 1. If the account code is inactive or hidden, the account code, quantity, and extended amount are blanked out on the Requisition Items window and/or the account code, percentage, and distributed amount fields are blanked out on the Account Distribution window.
- 2. If the account code is inactive or hidden, the account code is blanked out on the Shipping Distribution window.
- 3. If the vendor is inactive or hidden, the vendor number and name are blanked out on the parent requisition record.

02262018

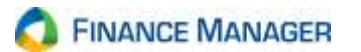